## Connectivity

#### Wired Connectivity

#### To Connect to a Wired Network

- · You must have a modem/router connected to an active broadband connection.
- · Connect your TV to your modem/router via an ethernet cable. There is a LAN port at the rear (back) of your TV.

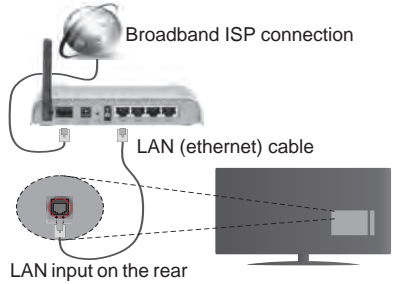

side of the TV

#### To configure wired settings please refer to the Network/Internet Settings section in the System>Settings Menu.

· You might be able to connect your TV to your LAN depending on your network's configuration. In such a case, use an ethernet cable to connect your TV directly to the network wall outlet.

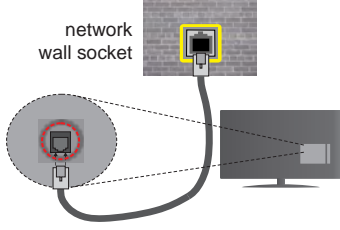

LAN input on the rear side of the TV

#### **Configuring Wired Device Settings**

#### **Network Type**

The Network Type can be selected as Wired Device, Wireless Device or Disabled, in accordance with the active connection to the TV set. Select this as Wired Device if you are connecting via an ethernet cable.

#### Internet Speed Test

Highlight Internet Speed Test and press the OK button. TV will check the internet connection bandwidth and display the result when complete.

## **Advanced Settings**

Highlight Advanced Settings and press the OK button. On the next screen you can change the IP and DNS settings of the TV. Highlight the desired one and press Left or Right button to change the setting from Automatic to Manual. Now you can enter the Manual IP and / or Manual DNS values. Select the related item. in the drop down menu and enter the new values using the numeric buttons of the remote. Press the OK button to save settings when complete.

#### Wireless Connectivity

#### To Connect to a Wireless Network

IMPORTANT: "Veezy 200" USB dongle is required to use wireless network features.

The TV cannot connect to the networks with a hidden SSID. To make your modem's SSID visible, you should change your SSID settings via the modem's software.

#### To Connect to a wireless LAN, you should perform the following steps:

- Then connect the wireless adaptor to one of the 1. USB inputs of the TV.
- 2. To configure your wireless settings please refer to the Network/Internet Settings section in the System>Settings Menu.

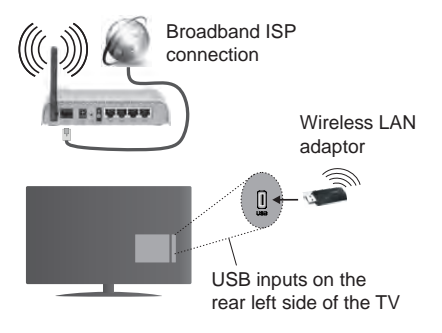

A Wireless-N router (IEEE 802.11a/b/g/n) with simultaneous 2.4 and 5 GHz bands is designed to increase bandwidth. These are optimized for smoother and faster HD video streaming, file transfers and wireless gaming.

- The frequency and channel differ depending on the area
- · The transmission speed differs depending on the distance and number of obstructions between the transmission products, the configuration of these products, the radio wave conditions, the line traffic and the products that you use. The transmission may also be cut off or may get disconnected depending on the radio wave conditions, DECT phones or any other WiFi 11b appliances. The standard values of the transmission speed are the theoretical maximum

values for the wireless standards. They are not the actual speeds of data transmission.

- The location where the transmission is most effective differs depending on the usage environment.
- The Wireless LAN adaptor should be connected directly to the TV's USB port. USB hubs are not supported. You can plug your wifi dongle into the supplied dock in cases where network quality is poor and the wifi dongle needs to be placed to a location with better signal quality.
- The Wireless LAN adaptor supports 802.11 a,b,g & n type modems. It is highly recommended that you should use the IEEE 802.11n communication protocol in order to avoid any possible problems while watching videos.
- Use the other USB input, if you experience problems with audio/video performance.
- You must change your modem's SSID when there are any other modems around with the same SSID. You can encounter connection problems otherwise. Use a wired connection if you experience problems with a wireless connection.

#### **Configuring Wireless Device Settings**

To enable Wi-Fi features, plug in the Wi-Fi dongle to one of the USB ports. Open the **Network/Internet Settings** menu and select **Network Type** as **Wireless Device** to start connection process.

The TV will scan the wireless networks automatically. A list of available networks will be displayed. Please select your desired network from the list.

**Note:** If the modem supports N mode, you should set N mode settings.

If the selected network is protected with a password, please enter the correct key by using the virtual keyboard. You can use this keyboard via the directional buttons and

the **OK** button on the remote control.

Wait until the IP address is shown on the screen.

This means that the connection is now established. To disconnect from a wireless network, highlight **Network Type** and press Left or Right buttons to set as **Disabled**.

Highlight Internet Speed Test and press the OK button to check your internet connection speed. Highlight Advanced Settings and press the OK button to open the advanced setting menu. Use directional and numeric buttons to set. Press the OK button to save settings when complete.

#### **Other Information**

The status of the connection will be displayed as **Connected** or **Not Connected** and the current IP address, if a connection is established.

#### Connecting to your mobile device via WiFi

- If your mobile device has WiFi feature, you can connect it to your TV via a router, in order to access the content in your device. For this, your mobile device must have an appropriate sharing software.
- Connect to your router following the steps stated above in the **Wireless Connectivity** section.
- Afterwards, engage your mobile device with the router and then activate the sharing software on your mobile device. Then, select files that you want to share with your TV.
- If the connection is established correctly, you will be able to access the shared files from your mobile device via the Media Browser of your TV.
- Enter the Media Browser menu and the playback device selection OSD will be displayed. Select your mobile device and press the OK button to continue.
- If available, you can download a virtual remote controller application from the server of your mobile device application provider.

*Note:* This feature may not be supported on all mobile devices.

#### Wake ON

Wake-on-LAN (WoL) and Wake-on-Wireless LAN (WoWLAN) are standards that allow a device to be turned on or woken up by a network message. The message is sent to the device by a program executed on a remote device connected to the same local area network, such as a smartphone.

Your TV is WoL and WoWLAN compatible. To enable this feature set the **Wake On** option in the **Network/ Internet Settings** menu as **On**. It is necessary that both the device, from which the network message will be sent to the TV, and the TV are connected to the same network. Wake On feature is only supported for Android OS devices and can only be used via YouTube and Netflix applications.

In order to use this feature the TV and the remote device should be connected at least once while the TV is on. If the TV is powered off, the connection should be reestablished, the next time it is switched on. Otherwise this feature will be unavailable. This does not apply, when the TV is switched into the standby mode.

The performance of some devices in the market, may vary due to the software architecture. In order to use Wake On feature with a better performance, please make sure that your device has latest firmware version.

#### Wireless Display

Wireless Display is a standard for streaming video and sound content by Wi-Fi Alliance. This feature provides the ability to use your TV as wireless display device.

### Using with mobile devices

There are different standards which enable sharing of screens including graphical, video and audio content between your mobile device and TV.

Plug the wireless USB dongle to TV first, if the TV doesn't have internal WiFi feature.

Then press the **Source** button on the remote and switch to **Wireless Display** source.

A screen appears stating that the TV is ready for connection.

Open the sharing application on your mobile device. These applications are named differently for each brand, please refer to the instruction manual of your mobile device for detailed information.

Scan for devices. After you select your TV and connect, the screen of your device will be displayed on your TV.

**Note:** This feature can be used only if the mobile device supports this feature. Scanning and connecting processes differ according to the programme you use. Android based mobile devices should have the software version V4.2.2 and above.

### **Connectivity Troubleshooting**

### Wireless Network Not Available

- Ensure that any firewalls of your network allow the TV wireless connection.
- Ensure the "Veezy 200" USB WiFi dongle is plugged in fully.
- Try searching for wireless networks again, using the Network/Internet Settings menu screen.

If the wireless network does not function properly, try using the wired network in your home. Refer to the **Wired Connectivity** section for more information on the process.

If the TV does not function using the wired connection, check the modem (router). If the router does not have a problem, check the internet connection of your modem.

## **Connection is Slow**

See the instruction book of your wireless modem to get information on the internal service area, connection speed, signal quality and other settings. You need to have a high speed connection for your modem.

## Disruption during playback or slow reactions

You could try the following in such a case:

Keep at least three meters distance from microwave ovens, mobile telephones, bluetooth devices or any other Wi-Fi compatible devices. Try changing the active channel on the WLAN router.

# Internet Connection Not Available / Audio Video Sharing Not Working

If the MAC address (a unique identifier number) of your PC or modem has been permanently registered, it is possible that your TV might not connect to the internet.

In such a case, the MAC address is authenticated each time when you connect to the internet. This is a precaution against unauthorized access. Since your TV has its own MAC address, your internet service provider cannot validate the MAC address of your TV. For this reason, your TV cannot connect to the internet. Contact your internet service provider and request information on how to connect a different device, such as your TV, to the internet.

It is also possible that the connection may not be available due to a firewall problem. If you think this causes your problem, contact your internet service provider. A firewall might be the reason of a connectivity and discovery problem while using the TV in Audio Video Sharing mode or while browsing via Audio Video Sharing feature.

## Invalid Domain

Ensure that you have already logged on to your PC with an authorized username/password and also ensure that your domain is active, prior to sharing any files in your media server program on your PC. If the domain is invalid, this might cause problems while browsing files in Audio Video Sharing mode.

## Using Audio Video Sharing Network Service

Audio Video Sharing feature uses a standard that eases the viewing process of digital electronics and makes them more convenient to use on a home network.

This standard allows you to view and play photos, music and videos stored in the media server connected to your home network.

## 1. Server Software Installation

The Audio Video Sharing feature cannot be used if the server programme is not installed onto your PC or if the required media server software is not installed onto the companion device. Please prepare your PC with a proper server programme.

## 2. Connect to a Wired or Wireless Network

See the **Wired/Wireless Connectivity** chapters for detailed configuration information.

## 3. Play Shared Files via Media Browser

Select **Media Browser** by using the **directional** buttons from the main menu and press **OK**. The media browser will then be displayed.

## Audio Video Sharing

Select the desired media type on the main media browser menu and press **OK**. If sharing configurations are set properly, **Device Selection** screen will be displayed after selecting the desired media type. If available networks are found, they will be listed on this screen. Select media server or network that you want to connect to using the Up or Down buttons and press **OK**. If you want to refresh the device list, press the **Green** button. You can press **Menu** to exit. If you select the media type as **Videos** and choose a device from the selection menu. Then select the folder with video files in it on the next screen and all the available video files will be listed.

To play other media types from this screen, you can go back to main **Media Browser** screen and select the media type as desired and then perform the network selection again. Or press the **Blue** button to switch to next media type quickly without changing the network. Refer to the **Media Browser** menu section for further information on file playback.

If a problem occurs with the network, please switch your television off at the wall socket and back on again. Trick mode and jump are not supported with the Audio Video Sharing feature.

PC/HDD/Media Player or any other devices that are compatible should be used with a wired connection for higher playback quality.

Use a LAN connection for quicker file sharing between other devices like computers.

**Note:** There may be some PC's which may not be able to utilize the Audio Video Sharing feature due to administrator and security settings (such as business PC's).

## Federal Communication Commission Interference Statement

This equipment has been tested and found to comply with the limits for a Class B digital device, pursuant to Part 15 of the FCC Rules. These limits are designed to provide reasonable protection against harmful interference in a residential installation. This equipment generates, uses and can radiate radio frequency energy and, if not installed and used in accordance with the instructions, may cause harmful interference to radio communications. However, there is no guarantee that interference will not occur in a particular installation. If this equipment does cause harmful interference to radio or television reception, which can be determined by turning the equipment off and on, the user is encouraged to try to correct the interference by one of the following measures:

- · Reorient or relocate the receiving antenna.
- Increase the separation between the equipment and receiver.
- Connect the equipment into an outlet on a circuit different from that to which the receiver is connected.
- Consult the dealer or an experienced radio/TV technician for help.
- FCC Caution: Any changes or modifications not expressly approved by the party responsible for compliance could void the user's authority to operate this equipment.

This device complies with Part 15 of the FCC Rules. Operation is subject to the following two conditions: (1) This device may not cause harmful interference, and (2) this device must accept any interference received, including interference that may cause undesired operation.

For product available in the USA/Canada market, only channel 1~11 can be operated. Selection of other channels is not possible.

## IMPORTANT NOTE

#### FCC Radiation Exposure Statement

This equipment complies with FCC radiation exposure limits set forth for an uncontrolled environment. This equipment should be installed and operated with minimum distance 20cm between the radiator & your body.